# EasyLogic<sup>™</sup> EM1350

# **User manual**

EAV85384-00 05/2014

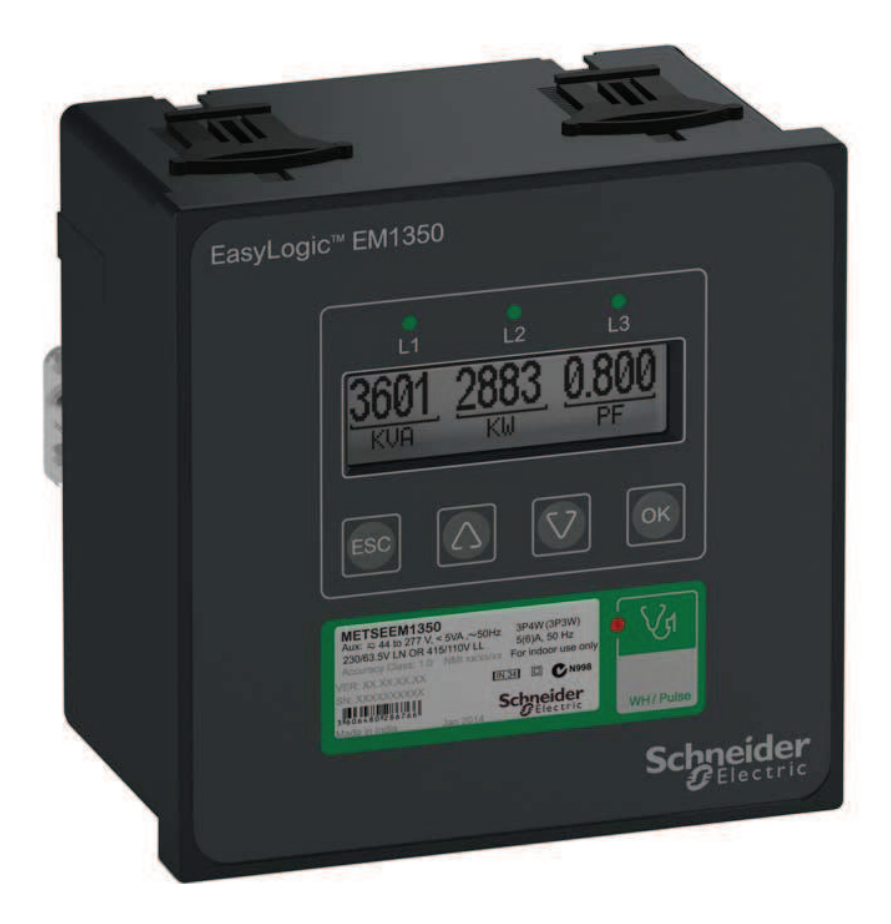

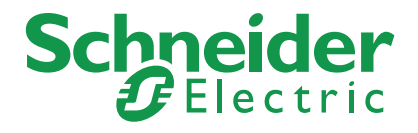

# **Safety information**

#### Important information

Read these instructions carefully and look at the equipment to become familiar with the device before trying to install, operate, service or maintain it. The following special messages may appear throughout this bulletin or on the equipment to warn of potential hazards or to call attention to information that clarifies or simplifies a procedure.

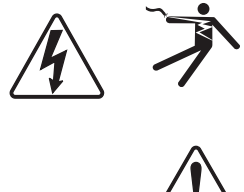

The addition of either symbol to a "Danger" or "Warning" safety label indicates that an electrical hazard exists which will result in personal injury if the instructions are not followed.

 $\triangle$ 

This is the safety alert symbol. It is used to alert you to potential personal injury hazards. Obey all safety messages that follow this symbol to avoid possible injury or death.

### ▲ DANGER

**DANGER** indicates a hazardous situation which, if not avoided, will result in death or serious injury.

# 

**WARNING** indicates a hazardous situation which, if not avoided, **could result** in death or serious injury.

# 

**CAUTION** indicates a hazardous situation which, if not avoided, **could result in** minor or moderate injury.

# NOTICE

NOTICE is used to address practices not related to physical injury.

#### **Please note**

Electrical equipment should be installed, operated, serviced and maintained only by qualified personnel. No responsibility is assumed by Schneider Electric for any consequences arising out of the use of this material.

A qualified person is one who has skills and knowledge related to the construction, installation, and operation of electrical equipment and has received safety training to recognize and avoid the hazards involved.

#### Contents

| Chapter 1 | Introduction                                             | . 7 |
|-----------|----------------------------------------------------------|-----|
|           | Physical description                                     | . 8 |
|           | Energy parameters                                        | . 9 |
|           | Firmware                                                 | 10  |
| Chapter 2 | Hardware reference                                       | 11  |
|           | Box contents                                             | 12  |
|           | LED indicators                                           | 13  |
|           | Phase indicators                                         | 13  |
|           | Optical pulse output LED                                 | 13  |
|           | Before you begin                                         | 14  |
|           | Safety precautions                                       | 14  |
|           | Meter mounting                                           | 16  |
|           | Mounting the integrated display model (EM1350)           | 16  |
|           | Installation procedure                                   | 16  |
|           | Meter dimensions                                         | 17  |
|           | Meter wiring                                             | 18  |
|           | Electrical installation                                  | 19  |
|           | System type                                              | 22  |
|           | Communications                                           | 26  |
|           | Serial communications                                    | 26  |
|           | Specifications                                           | 28  |
|           | Mechanical characteristics                               | 28  |
|           | Electrical characteristics                               | 28  |
|           | Environmental characteristics                            | 28  |
|           | RS-485 communications                                    | 28  |
|           | Standards and certifications                             | 29  |
|           | Safety                                                   | 29  |
| Chapter 3 | Front panel display and meter setup                      | 31  |
|           | Front panel                                              | 32  |
|           | Backlit LCD graphical display                            | 33  |
|           | Meter screen menus                                       | 34  |
|           | Menu selection buttons                                   | 35  |
|           | Menu selection buttons - operation                       | 35  |
|           | Menu selection buttons - features                        | 35  |
|           | Menu tree                                                | 37  |
|           | Front panel meter setup                                  | 38  |
|           | Setup menu in view (read-only) mode                      | 38  |
|           | Setup menu in edit mode                                  | 38  |
|           | Setup parameters                                         | 40  |
|           | Configuring Basic Setup parameters in setup menu         | 40  |
|           | Configuring Communication Setup parameters in setup menu | 42  |
|           | Configuring HMI Setup parameters in setup menu           | 44  |
| Chapter 4 | Viewing meter data                                       | 47  |
|           | Viewing meter data from the front panel                  | 48  |
|           | Meter data display screens                               | 49  |
|           | Setup                                                    | 49  |
|           | RMS                                                      | 50  |
|           | Total Energy                                             | 50  |

|           | Partial Energy .<br>History .<br>Info                                                                                                    | 51<br>51<br>52<br>52<br>53             |
|-----------|----------------------------------------------------------------------------------------------------|----------------------------------------|
| Chapter 5 | Meter logging                                                                                                    | 55<br>57                               |
| Chapter 0 | Total Energy (T) and Partial Energy (P)                                                                                                    | 58                                     |
| Chapter 7 | Measurements and calculations         Consumption and poor power factor         kVA measurement                                                                                                    | <b>59</b><br>60<br>61                  |
| Chapter 8 | Maintenance and upgrades         Troubleshooting         Pulse weight settings for verifying accuracy         Firmware version and model         Technical assistance         Diagnostics screen         Disposal and recycle         Meter removal | 63<br>66<br>66<br>66<br>66<br>66<br>67 |
| Chapter 9 | Power factor<br>IEC standard sign convention<br>Trigonometry (TRIG) sign convention<br>IEEE standard sign convention                                                                                                    | <b>69</b><br>69<br>69<br>69            |
|           | Glossary<br>Terms<br>Abbreviations                                                                                                    | <b>71</b><br>71<br>71                  |

# **Chapter 1** Introduction

The EasyLogic<sup>™</sup> EM1350 energy meter is a digital energy meter that offers basic energy measurement capabilities to monitor an electrical installation.

This chapter contains descriptions, main features, and operating instructions for the energy meter. The remaining chapters explain the installation and setup steps required before the energy meter is ready for use, and the recommended maintenance and troubleshooting procedures for the energy meter after installation.

Before use, program the SYS (measurement system configuration), and the PT (VT) and CT ratios through the front panel keys. Otherwise, the energy meter may read the system incorrectly. Other settings, such as communication parameters, must also be programmed as required.

**Intended use:** The EasyLogic<sup>™</sup> EM1350 energy meter is designed for use in industrial and commercial installations by trained and qualified professionals, not for domestic use.

# **Physical description**

**Front:** The front panel has an LCD display, four keys for quick and easy navigation, phase voltage indicators and an optical pulse output LED. Refer to "Front panel" on page 32 for more information.

Rear: The voltage terminals, current terminals and RS-485 communication port are

located on the rear of the energy meter.

Refer to "Meter wiring" on page 18 for more information.

## **Energy parameters**

The energy meter can measure, locally display, and remotely transfer over Modbus RTU protocol the following parameters:

#### **Energy parameters**

| VA W PF        |
|----------------|
| W VAR PF       |
| VA1 VA2 VA3    |
| W1 W2 W3       |
| VAR1 VAR2 VAR3 |
| PF1 PF2 PF3    |
| kVAh           |
| kWh            |
| kVARh          |
| Run Hrs:MM:SS  |
| On Hrs:MM:SS   |
| Interrupts     |
|                |

The EasyLogic<sup>™</sup> EM1350 energy meter displays:

- Energy (T, P & History): Wh, VAh, VARh, Run hours (input current), On hours (input voltage), and Interrupts (input voltage interruptions or outages).
- Power: W, VA, VAR per phase and total.
- Power factor: Power factor for all the three phases and total.

#### NOTE:

Energy (T): This is the total energy accumulator.

Energy (P): This is the partial energy accumulator.

History: This stores the energy values that are cleared from the Partial Energy (P) page.

# **Firmware**

This user manual is written to be used with meter firmware 01.00.00 or later. See "Firmware version and model" on 66 to view your meter's firmware version.

# **Chapter 2 Hardware reference**

This section supplements the meter's installation sheet and provides additional information about the meter's physical characteristics and capabilities.

#### **Related topics**

- See "Specifications" on page 28 for detailed meter specifications.
- See your product's technical datasheet at www.schneider-electric.com for the most current and complete specifications.

# **Box contents**

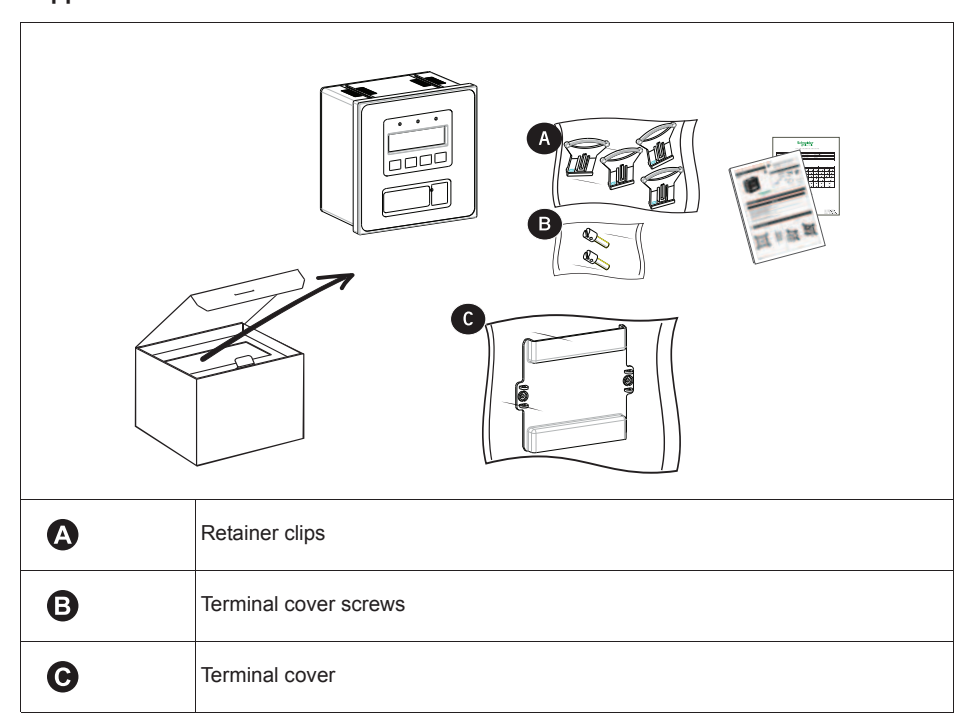

EM1350: Panel-mount meter with backlit LCD display, fits in a DIN 43700 panel cutout.

Supplied hardware

# **LED** indicators

The LED indicators alert or inform you about meter activity.

#### Location of LEDs

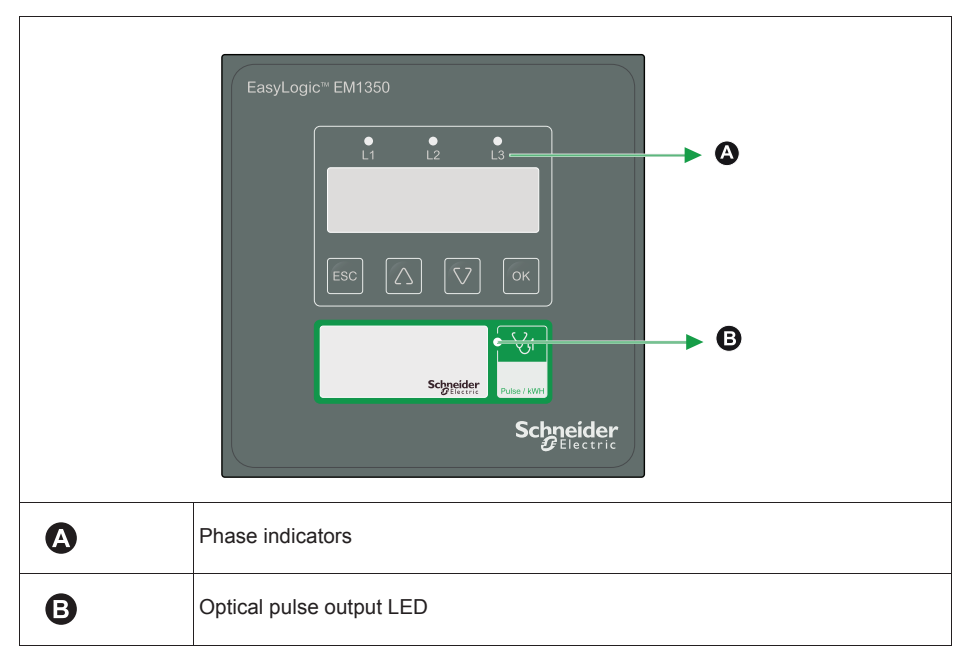

#### **Phase indicators**

Indicators (L1, L2, L3) light up (in green) when a phase line is ON.

#### **Optical pulse output LED**

The optical pulse output LED blinks as per the energy update rate.

# Before you begin

Carefully read and follow the safety precautions before working with the meter.

#### Safety precautions

Installation, wiring, testing, and service must be performed in accordance with all local and national electrical codes.

# 🛦 DANGER

#### HAZARD OF ELECTRIC SHOCK, EXPLOSION, OR ARC FLASH

- Apply appropriate personal protective equipment (PPE) and follow safe electrical work practices. See NFPA 70E in the USA or applicable local standards.
- This equipment must only be installed and serviced by qualified electrical personnel.
- If the equipment is not used in a manner specified by the manufacturer, the protection provided by the equipment may be impaired.
- NEVER work alone.
- Before performing visual inspections, tests, or maintenance on this equipment, disconnect all sources of electric power. Assume that all circuits are live until they have been completely de-energized, tested, and tagged. Pay particular attention to the design of the power system. Consider all sources of power, including the possibility of back feeding.
- Turn off all power supplying this device and the equipment in which it is installed before working on the device or equipment.
- Always use a properly rated voltage sensing device to confirm power is off.
- Replace all devices, doors and covers before turning on power to this equipment.
- Before closing all covers and doors, inspect the work area for tools and objects that may have been left inside the equipment.
- When removing or installing panels, do not allow them to extend into the energized bus.
- The successful operation of this equipment depends upon proper handling, installation, and operation. Neglecting fundamental installation requirements may lead to personal injury as well as damage to electrical equipment or other property.
- · NEVER bypass external fusing.
- NEVER short the secondary of a PT.
- NEVER open circuit a CT; use the shorting block to short circuit the leads of the CT before removing the connection from the energy meter.
- Before performing Dielectric (Hi-Pot) or Megger testing on any equipment in which the energy meter is installed, disconnect all input and output wires to the energy meter. High voltage testing may damage electronic components contained in the energy meter.
- The energy meter should be installed in a suitable electrical enclosure.
- · Always use grounded external CTs for current inputs.

Failure to follow these instructions will result in death or serious injury.

- 1. Turn off all power supplying this device and the equipment in which it is installed before working on the device or equipment.
- 2. Always use a properly rated voltage sensing device to confirm power is off.

# **Meter mounting**

This section describes how to install and mount the meter.

#### Mounting the integrated display model (EM1350)

1. Insert the meter through the mounting hole.

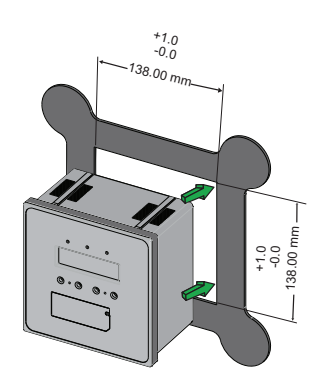

2. Line up the tabs of the retainer clips with the slots at top of the meter. While holding the retainers at a slight angle, push the retainers in and forward to position them in place.

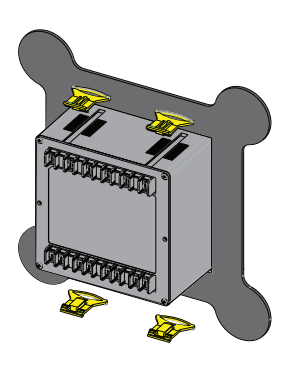

#### Installation procedure

#### Usage

First, decide how the energy meter is to be used. If you do not have an energy management program in operation, then your energy consultant should be able to help you to identify which load(s) offer maximum savings potential. This helps you to decide which point is to be monitored, where the readings are viewed from, who must have access to the instrument, and how often. Otherwise, decide the location of the energy meter and install it. For best performance, choose a location that provides all the required signals with minimum wiring lengths.

#### Panel considerations and environment

The energy meter is a high-precision measuring instrument, and its operating environment is of utmost importance. For maximum performance, the instrument should be mounted in a dry, dust-free location, away from heat sources and strong electromagnetic fields. To operate reliably, the following conditions must be met:

#### **Environmental conditions**

| Description           | Specification                      |
|-----------------------|------------------------------------|
| Storage Temperature   | -25 °C to 70 °C (-13 °F to 158 °F) |
| Operating Temperature | -10 °C to 60 °C (14 °F to 140 °F)  |
| Relative Humidity     | 5% to 95%, non-condensing          |

The energy meter should be separated from other equipment, and sufficient space must be provided all around, to allow cooling air to rise vertically past the instrument. The cooling air temperature should be below the specified operating temperature.

The panel or housing, in which the energy meter is mounted, protects it from dust, moisture, oil, corrosive vapors, etc. The panel doors must be easily opened, which enables easy access to the energy meter wiring for troubleshooting.

Allow clearance if the unit is going to swing out, as well as adequate slack in the wiring. Allow space for terminal blocks, CT shorting blocks, fuses, auxiliary contactors, and other necessary components.

#### Viewing

- For ease of operation, choose a mounting location preferably at, or slightly above, eye level.
- For viewing comfort, minimize glare and reflections from any strong light sources.

#### Meter dimensions

The EasyLogic<sup>™</sup> EM1350 energy meters are panel-mounted and have reliable, rearmounted terminal strips rated at 480 V. The 138 x 138 mm cut-out and 144 x 144 mm bezel dimensions adhere to DIN 43700.

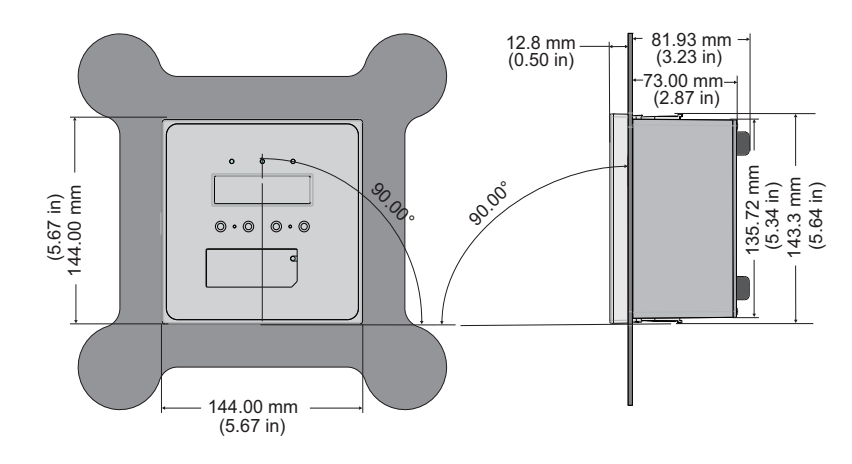

# **Meter wiring**

The energy meter has 14 connection terminals that are located on the rear panel.

- · Six terminals for current, one in and one out per phase
- Four terminals for voltage, for three phases and neutral
- Two terminals for auxiliary power supply (control power)
- Two terminals for the RS-485 communications port

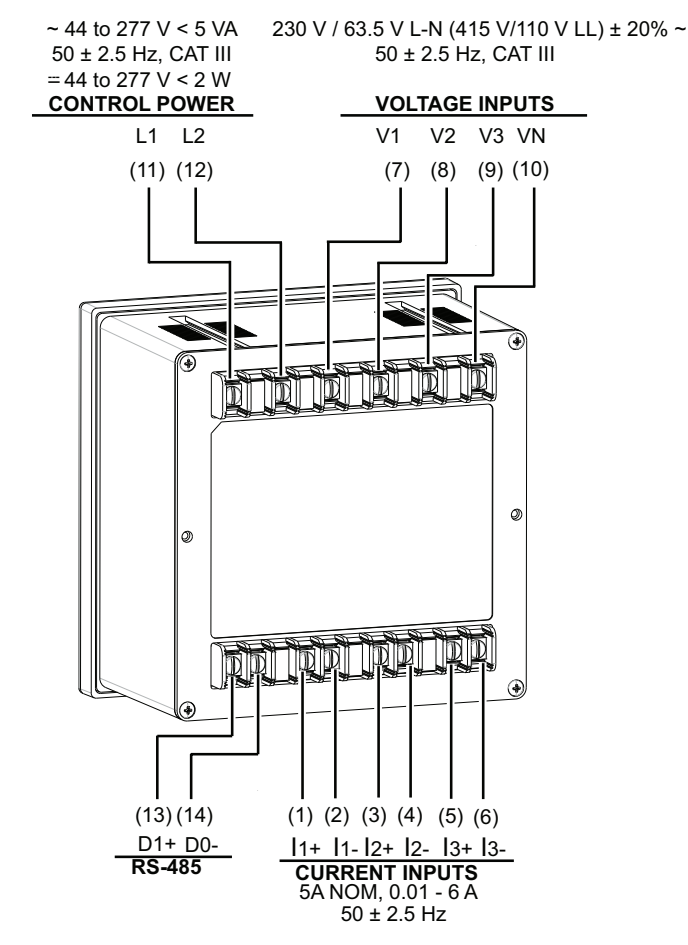

For wiring instructions and safety precautions, see the meter installation sheet that was shipped with the meter, or download a copy at www.schneider-electric.com.

• Wire connections to the meter's voltage inputs, control power, digital outputs, digital (status) inputs and RS-485 communications are terminated using the insulated sleeved U lugs.

• When wiring the meter's current inputs, terminate the wire ends with ring or split-ring crimp connectors.

# **Electrical installation**

This section describes the following:

- The need for, and selection of, potential transformers (PTs) and current transformers (CTs).
- Auxiliary supply (control power), PT (VT), and CT Connections.

# NOTICE

#### DAMAGE TO THE DEVICE

Use only the specified tool for tightening and loosening the screw. Do not over-torque the screw above the specified range.

#### Failure to follow these instructions can result in equipment damage.

For best results, ensure the following specifications:

- Torque driver preferred, hand screwdriver OK.
- TIP: Phillips head is preferred, but flat head is acceptable. Do not use Pozidriv tips.

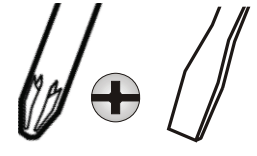

Screw head diameter = 3.5 mm (0.14 in.), TIP shaft diameter < 5 mm (0.2 in.).

Tightening Torque: 0.25 to 1 N.m (2.21 to 8.85 lb-in).

Loosening Torque: 1.2 N.m (10.62 lb-in).

#### NOTE:

If the diameter of the screwdriver shaft is  $\geq$  5 mm (0.2 in.) or if the screwdriver shaft is inserted angularly, it will get stuck in the cover.

If the tightening torque is more than 1 N.m (8.85 lb-in), then it may damage the screw or the screw head.

#### **Connecting cable recommendations**

|                 | Insulation rating | Current rating | Wire size                 |
|-----------------|-------------------|----------------|---------------------------|
| Voltage Circuit |                   | > 0 1 A        | 0.82-3.31 mm <sup>2</sup> |
| voltage Circuit | > 000 VAC         | 2 0.1 A        | (18-12 AWG)               |
| Current Circuit |                   | > 7 5 Δ        | 0.82-3.31 mm <sup>2</sup> |
| Current Circuit | - 000 VAC         | ~ 1.5 K        | (18-12 AWG)               |

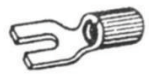

Schneider Electric recommends the use of insulated sleeved U lugs for wiring terminals.

#### Auxiliary supply (control power)

The energy meter requires a single-phase AC/DC auxiliary (control) power supply to power up its internal electronic circuitry. External surge suppressors are necessary in the auxiliary supply circuit for proper operation during extreme surge conditions, where voltage surges exceed the auxiliary supply limits (e.g., rural areas and outlying areas prone to lightning strikes).

#### Range:

- 44 to 277 VAC/DC.
- Burden (load) < 3 VA at 240 V, 5 VA max.
- The control power may be derived from the voltage signals.
- If you have a 440 V 3-wire delta system, and a reliable neutral is not available, then use a 440 V: 240 V supply transformer to provide the standard 240 V auxiliary supply.

**NOTE:** Installations should include a disconnecting device, like a switch or circuit breaker, with clear ON/OFF markings to turn-off the auxiliary supply (control power). The disconnecting device should be placed within the reach of the equipment and the operator.

#### Voltage signal connections

For proper energy meter operation, the voltage connection must be maintained. The voltage must correspond to the correct terminal. The cable required to terminate the voltage sensing circuit should have an insulation rating greater than 480 VAC and a current rating greater than 0.1 A.

Four input voltage terminals are marked V1, V2, V3, and VN. See "Connection diagrams" on page 23 for more information. For Delta connection, the VN terminal should be left unconnected.

#### **PT connections**

The energy meters directly accept LV voltage inputs of up to 480 VAC RMS line to line (277 VLN). Voltages greater than this, typically HV systems, must be connected through potential transformers (PTs). The energy meter allows the user to program both the PT primary and secondary voltages.

- User programmable PT primary range: 0.1 to 999 kVAC RMS LL
- User programmable PT secondary range: 80 to 481 VAC RMS LL
- Energy meters voltage input burden: 0.2 VA per input

**NOTE:** The PT primary and secondary values must be user programmed before using the energy meter. Otherwise, the readings are incorrect.

#### Selecting voltage fuses

Fuses are required on each sense voltage (except for neutral) and the auxiliary supply (control power).

#### **Fuse recommendations**

| Power source                        | Source voltage    | Fuse             |
|-------------------------------------|-------------------|------------------|
| Line voltage                        | 80 to 480 VLL     | 0.25 (slow blow) |
| Auxiliary supply (Control<br>power) | 44 to 277 Vac/Vdc | 0.25 (slow blow) |

#### **Current signal connections**

The energy meter accepts up to 6 A AC RMS per channel directly. Above that, a current transformer must be interposed to scale down the current. Three pairs of current input terminals are marked 11, 12, and 13. Each pair of input terminals is labeled as (+, -) and has an arrow indicating the direction of current flow. For proper measurements, the phase identification and the polarity of the current signals must be correct. The forward flow (import by consumer) current direction must be into the + terminal, and the exit from the - terminal. Maintain the correct sequence and polarity to avoid incorrect readings.

Any unused current input terminals must be shorted together, for example, in delta connection, the terminals I2 (+, -) must be shorted together. The shorted terminals do not need to be grounded.

The current sense circuit should have an insulation rating greater than 480 VAC. The cable connection should be rated for 7.5 A or greater and have a cross-sectional area of  $0.82 \text{ mm}^2$  (18 AWG) minimum.

#### **CT** connections

Mount the current transformers (CTs) as close as possible to the energy meter for best accuracy. The following table illustrates the maximum recommended distances for various CT sizes, assuming the connection is via 0.82 mm<sup>2</sup>/18 AWG cable.

| 5 A CT size | Maximum distance in meters (in feet)<br>(CT to EM1350 energy meter) |
|-------------|---------------------------------------------------------------------|
| 2.5 VA      | 3.05 m (10ft/120 in.)                                               |
| 5.0 VA      | 4.6 m (15 ft/ 181 in.)                                              |
| 7.5 VA      | 9.15 m (30 ft/ 360 in.)                                             |
| 10.0 VA     | 12.2 m (40 ft/ 480 in.)                                             |
| 15.0 VA     | 18.3 m (60 ft/ 720 in.)                                             |
| 30.0 VA     | 36.6 m (120 ft/ 1441 in.)                                           |

#### CT size and maximum distance

- CT primary range: (5 A to 99 kA) AC.
- CT secondary: (5 A) AC.
- Energy meters CT burden: 0.2 VA maximum per input.

Refer to "Front panel display and meter setup" on page 31 for more information.

#### NOTE:

The PT primary and secondary values must be user programmed before using the energy meter. Otherwise, the readings are incorrect.

For dual-range CTs; select the best range for programming the energy meter. If you change the range without re-programming the energy meter, then the energy meter reads erroneous values.

#### **CT polarity**

When the energy meter is connected using the CTs, you must maintain correct CT polarities. CT polarities are dependent upon correct connections of CT leads, and also, on the direction the CTs are facing when they are clamped around the conductors. The dot on the CT must face the line side; the corresponding secondary connection must connect to the appropriate input on the energy meter.

#### **CT** connection reversal

To check the polarity of the CT after the energy meter has been installed, go to the Diagnostics page and check the CT / Current Reverse display page. Refer to "Menu tree" on page 37 for more information. Assuming that you are consuming power (import), check for one of the following conditions in the energy meter:

- 1. If the display shows Line 1 or Line 2 or Line 3, then CT phase 1 or CT phase 2 or CT phase 3 is reversed and the corresponding CT phase must be corrected.
- 2. If the display shows Line 12 or Line 23 or Line 13, then CT phases (1 and 2) or CT phases (2 and 3) or CT phases (3 and 1) are reversed and the corresponding CT phases must be corrected.
- 3. If the display shows Line 123, then all the phases are reversed and must be corrected.
- 4. If the display shows Line - , then no CTs are reversed.

#### System type

The energy meter supports the following system types.

#### System types supported by the energy meter

| System type                                                                          | Configuration in energy<br>meter                                                                                                    | Connection                                                                                                    |
|--------------------------------------------------------------------------------------|----------------------------------------------------------------------------------------------------|----------------------------------------------------------------------------------------------------|
| Star/Wye Or 3-phase 4-wire Or<br>Three watt-meter Or Three<br>element circuits       | Star<br>Select this configuration<br>through energy meter's setup.<br>See "Setup parameters" on<br>page 40. for more information.        | All four voltage terminals (V1,<br>V2, V3, VN) and six current<br>terminals (I1, I2, I3 each having<br>+ and - terminals) need to be<br>connected.                                      |
| Delta, Open delta Or 3-phase 3-<br>wire Or Two watt-meter Or Two<br>element circuits | <b>Delta</b><br>Select this configuration<br>through energy meter's setup.<br>See "Setup parameters" on<br>page 40 for more information. | Three phase voltage terminals<br>(V1, V2, V3) and four current<br>terminals (I1, I2 each having +<br>and -) need to be connected.<br>Leave the neutral voltage<br>terminal unconnected. |

**NOTE:** Each current input I1, I2, I3 has two terminals + and -. For one current input, you need to connect two terminals; for two current inputs, you need to connect four terminals; for three current inputs, you need to connect six terminals.

#### **3-Phase systems**

A 3-phase system delivers higher levels of power for industrial and commercial applications. The three phases correspond to three potential lines. A 120° phase shift exists between the three potential lines. A typical configuration has either a Delta connection or a Wye (Star) connection.

In a 3-phase system, the voltage levels between the phases and the neutral are ideally defined by V1 = V2 = V3 = V12 /  $\sqrt{3}$  = V23 /  $\sqrt{3}$  = V31 /  $\sqrt{3}$ . In practice, there are some unbalance (difference).

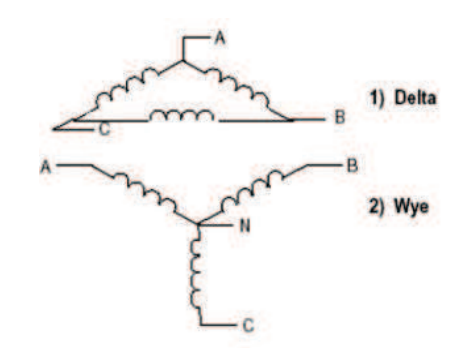

Voltages between the phases vary, depending on loading factors and the quality of distribution transformers.

Power measurement in a poly-phase system is governed by Blondel's Theorem. Blondel's Theorem states that, in a power distribution network, which has N conductors, the number of measurement elements required to determine power is N-1. A typical configuration of a poly-phase system has either a Delta connection or a Wye (Star) connection.

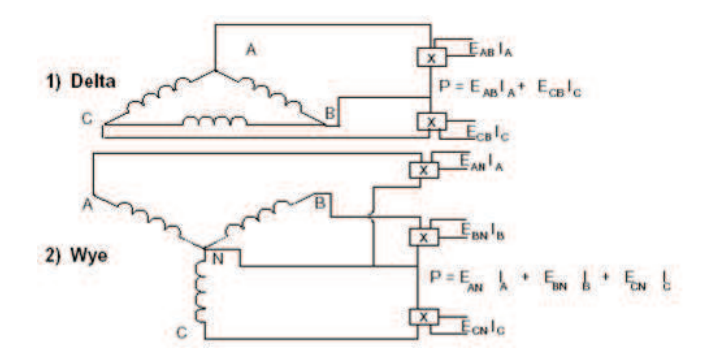

Where EAB= Voltage across points A and B

ECB= Voltage across points C and B

EAN= Voltage across points A and N (Neutral)

EBN= Voltage across points B and N (Neutral)

ECN= Voltage across points C and N (Neutral)

IA = Current through conductor A

- IB = Current through conductor B
- Ic = Current through conductor C

#### **Connection diagrams**

Select the connection diagram that best describes your application. Refer to "System type" on page 22 for more information.

Ensure,

- CT phase and the corresponding PT phase are identical.
- The CT polarity is correct.

#### Connection diagram symbols

| Symbol | Description                                         |
|--------|-----------------------------------------------------|
| A      | 500 mA fuses / circuit breaker <sup>#</sup>         |
| B      | Shorting block <sup>#</sup>                         |
| G      | PT primary fuses and disconnect switch <sup>#</sup> |
|        | Potential Transformer (IEC)                         |
|        | Potential Transformer (ANSI)                        |
| 4      | Current Transformer (IEC)                           |
|        | Current Transformer (ANSI)                          |

<sup>#</sup> not supplied.

# **A** DANGER

#### HAZARD OF ELECTRIC SHOCK, EXPLOSION, OR ARC FLASH

- Do not attempt to service the energy meter. CT and PT or VT inputs may contain hazardous currents and voltages.
- Only authorized service personnel from the manufacturer should service the energy meter.
- Shield conductors may be energized if not properly connected.
- Shield wire should be installed per the device's installation instructions and grounded at one end only.

Failure to follow these instructions will result in death or serious injury.

#### 3-phase 4-wire wye connection

Direct voltage connections for the input voltages L-L up to 480 VAC. Otherwise, use three PTs.

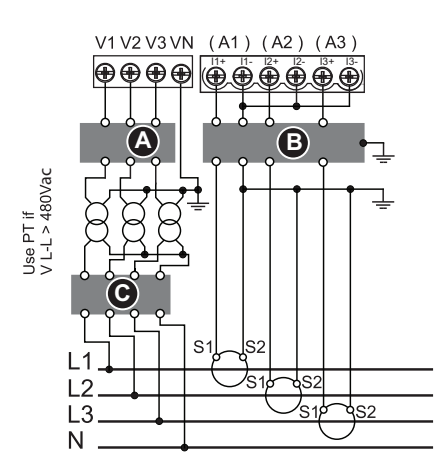

**NOTE:** Make sure WYE/Star is programmed in the energy meter PROG menu- Setup. For High-leg (US connection)

L1 – N = 120 V L2 – N = 208 V

L3 – N = 120 V

#### 3-phase 3-wire delta connection

Direct voltage connections for the input voltages L-L up to 480 VAC. Otherwise, use two PTs.

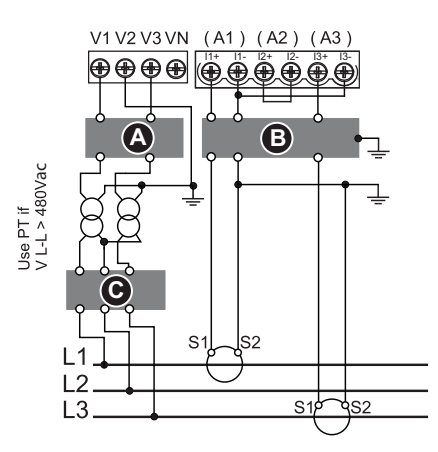

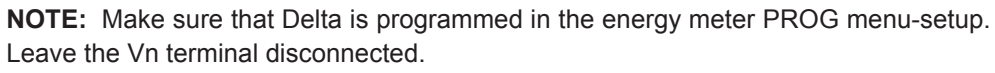

## Communications

This section provides additional information about the communications ports and Modbus device identification.

#### Serial communications

The meter supports serial communications through the RS-485 port. Up to 32 devices can be connected on a single RS-485 bus.

In an RS-485 network, there is one master device, typically an Ethernet to RS-485 gateway. It provides the means for RS-485 communications with multiple slave devices (for example, meters). For applications that require only one dedicated computer to communicate with the slave devices, an RS-232 to RS-485 converter can be used as the master device.

#### RS-485 wiring

Connect the devices on the RS-485 bus in a point-to-point configuration, with the (+) and (-) terminals from one device connected to the corresponding (+) and (-) terminals on the next device.

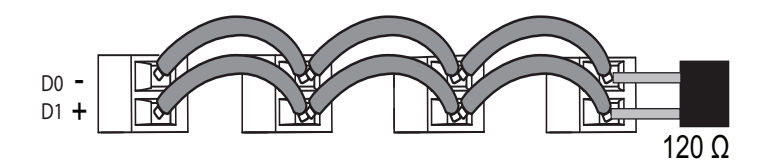

#### RS-485 cable

Use a shielded 1.5 twisted pair or 2 twisted pair RS-485 cable to wire the devices. Use one twisted pair to connect the (+) and (-) terminals.

#### **RS-485 terminals**

| - | Data minus. This transmits/receives the inverting data signals.   |
|---|-------------------------------------------------------------------|
| + | Data plus. This transmits/receives the non-inverting data signal. |

#### **RS-485 maximum cable length**

The total distance for devices connected on an RS-485 bus should not exceed 1200 m (4000 ft).

#### **RS-485 network configuration**

After you have wired the RS-485 port and powered up the meter, you must configure the serial communications port in order to communicate with the meter.

Each device on the same RS-485 communications bus must have a unique address and all connected devices must be set to the same protocol, baud rate, and parity (data format).

#### Modbus standard device identification

#### Addressing Modbus standard device identification

You can use Modbus command 0x2B/0x0E on these device identification parameters.

| Object ID | Object name          | Format | Access | Description           |
|-----------|----------------------|--------|--------|-----------------------|
| 00        | Manufacturer<br>name | String | Read   | SCHNEIDER<br>ELECTRIC |
| 01        | Product code         | String | Read   | EM1350                |
| 02        | FW Version           | String | Read   | V01.00.00             |

Modbus standard device identification parameters

#### NOTE:

The Read device identification can be read as stream access and as an individual access. The product code is the same file name without version number.

# **Specifications**

#### **Mechanical characteristics**

| Product weight          | 550 gms approx                                                      |
|-------------------------|---------------------------------------------------------------------|
| Display resolution      | 128 x 32                                                            |
| Display type            | Monochromatic, FSTN, +ve transflective                              |
| Display backlight       | White LED                                                           |
| Display viewable area   | 68 x 18.5 mm                                                        |
| IP degree of protection | IP51 front display, IP20 meter body - Category II (without suction) |

#### **Electrical characteristics**

|                     | NMI M 6-1 Ed 2: For accuracy and type test                                   |
|---------------------|------------------------------------------------------------------------------|
| Features            | Accuracy: 1.0                                                                |
| Sensing/measurement | True RMS, two quadrant power and energy, one second update time              |
| Measurement         | Active energy: Class 1.0 as per NMI M 6-1 Ed 2, AS 62053-21 /<br>IEC62053-21 |
| accuracy            | Active power: Class 1.0                                                      |
|                     | Reactive energy: Class 2.0                                                   |
|                     | AC / DC: 44 to 277 V                                                         |
|                     | AC frequency: 50 ± 2.5 Hz                                                    |
| Control power       | AC burden: < 5 VA                                                            |
|                     | DC burden: < 2 W                                                             |
|                     | Installation category III                                                    |
|                     | Measured voltage 230 V / 63.5 V L-N (415 V / 110 V LL) ± 20%                 |
| Voltago input       | Frequency: 50 ± 2.5 Hz                                                       |
| voltage input       | Burden: < 0.2 VA per phase                                                   |
|                     | Installation category III                                                    |
|                     | 5 A nominal                                                                  |
| Current inpute      | Measured current: 100 mA to 6 A; Starting current 10 mA                      |
|                     | Withstand: 10 A continuous                                                   |
|                     | Burden: < 0.2 VA per phase at 5 A                                            |

#### **Environmental characteristics**

| Pollution degree      | Pollution degree 2                           |
|-----------------------|----------------------------------------------|
| Operating temperature | -10 °C to 60 °C (14 °F to 140 °F)            |
| Emission              | Emission as per CISPR-22 for Class B         |
| Location              | For indoor use only                          |
| Location              | Not suitable for wet locations               |
| Humidity rating       | 5 to 95% RH non-condensing at 50 °C (122 °F) |
| Altitude              | ≤ 2000 m                                     |

#### **RS-485** communications

Protocol Modbus RTU

Baud rate 4800, 9600, 19200

#### **Standards and certifications**

| Standarda and  | NMI M 6-1 Ed 2           |
|----------------|--------------------------|
| certifications | <b>C</b> <sub>N998</sub> |

# Safety

| Measurement category | Measurement category III                                     |  |
|----------------------|--------------------------------------------------------------|--|
| Protective class     | Protective class II Double insulated at user accessible area |  |

# Chapter 3 Front panel display and meter setup

This section contains information on front panel display and meter setup. The front panel display allows you to use the meter to perform various tasks such as setting up the meter, setting up the display, or performing resets.

# **Front panel**

The front panel contains the following indicators and controls:

- Indicators (L1, L2, L3) light up (in green) when a phase line is ON.
- One row of four digits each, displays three RMS parameters simultaneously or one energy parameter. The displayed readings are updated every second.
- Four buttons to navigate through the display pages.
- The optical pulse output LED, blinks as per the energy update rate.

#### Parts of the display

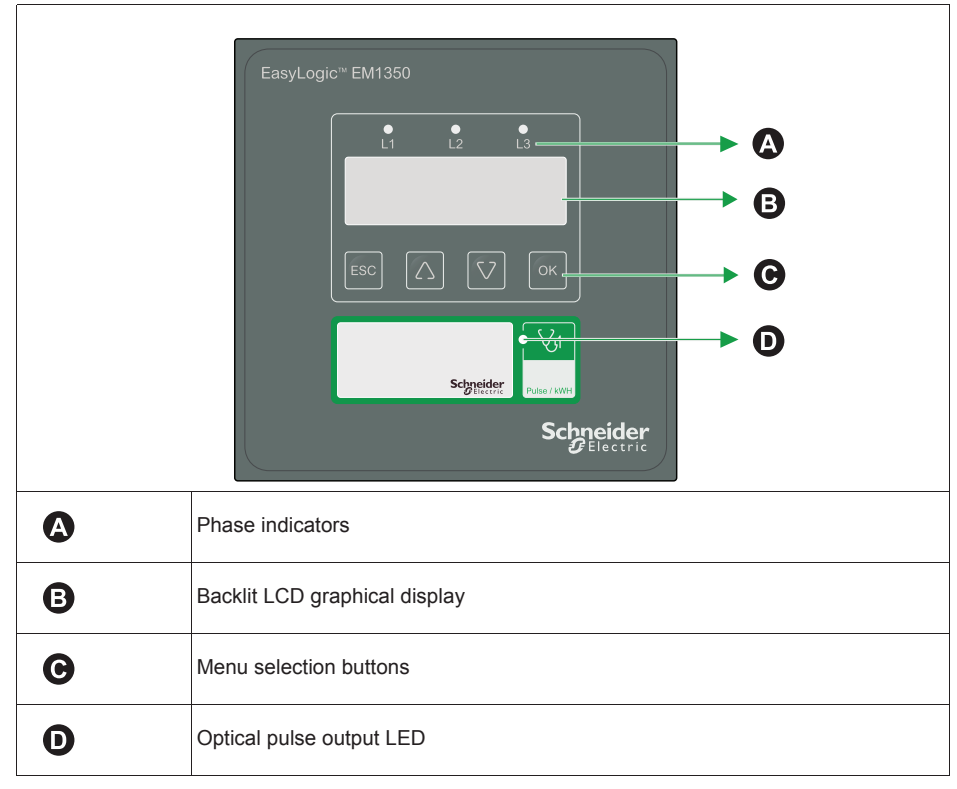

See "LED indicators" on page 13 for information on LED indicators.

# **Backlit LCD graphical display**

- Simultaneous display of three RMS parameters along with the parameter name and value.
- Resolution: RMS: Four digits for both phase wise and average values. Energy: 10+3 digits.

#### Energy readings

|                          | Energy reading, 3-phase                    | Range                    |
|--------------------------|--------------------------------------------|--------------------------|
|                          | Active energy (Wh) / Apparent energy (VAh) | 0.000 K to 999999999.0 K |
| / Reactive energy (VARh) | 1000000.000 M to 999999999.000 M           |                          |

#### Meter screen menus

All meter screens are grouped logically, according to their function. You can access any available meter screen by first selecting the Level 1 (top level) screen that contains it.

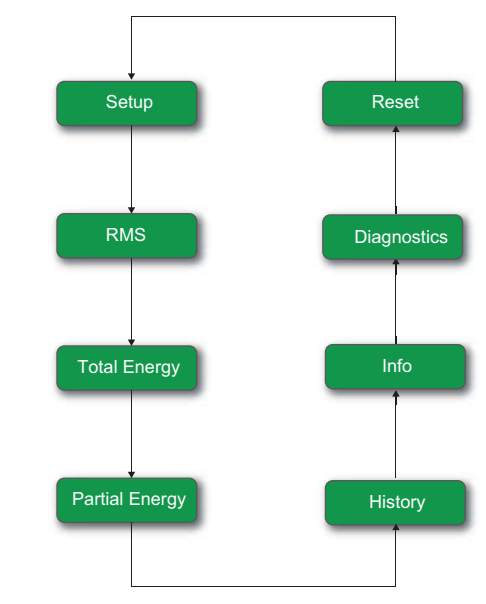

Use the menu selection buttons to navigate the different meter screens. See "Menu selection buttons" on page 35 for the navigation symbols and their functions.

# Menu selection buttons

Use the four buttons on the keypad to navigate through menus. The display pages expand as you go to the right, much like the directory or menu tree displayed on any computer.

Menu selection buttons description

| Menu selection button | Description                                                            |  |
|-----------------------|------------------------------------------------------------------------|--|
| ESC                   | Exit screen and go back one level.                                     |  |
| OK                    | To validate a new value or selection.                                  |  |
| Δ                     | Show the next item in the list, or increase the highlighted value.     |  |
| V                     | Show the previous item in the list, or decrease the highlighted value. |  |

#### Menu selection buttons - operation

This section explains the operation of the four keys (as explained above) and the navigation of the energy meter. The following example explains the navigation from the RMS page to the VA W PF page and back to the RMS page.

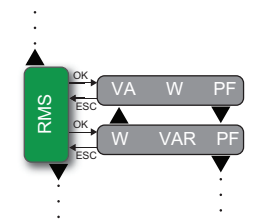

- 1. Press from RMS. The display shows **VA W PF**.
- 2. Press 🐺 . The display shows W VAR PF.
- 3. Press to return to the **RMS** page.

#### Menu selection buttons - features

#### Auto-scroll

- Auto-scroll allows you to view a group of display pages sequentially every four seconds, without requiring manual key operation.
- Auto-scroll is possible only within the page groups, that is, the parameters within the page groups like RMS or Total Energy or Partial Energy or Diagnostic are autoscrolled sequentially.
- Auto-scroll is not possible within the setup parameters.

The following table explains the auto-scroll operation in the RMS parameter pages in the energy meter.

Auto-scroll

| Step | Procedure            | Output                                                                       |
|------|----------------------|------------------------------------------------------------------------------|
| 1    | Press or from RMS.   | The display shows VA W PF.                                                   |
| 2    | Press and hold 		 or | The display flashes AUTO and<br>scrolls through the RMS parameters<br>group. |

NOTE: Press any key to revert to manual scrolling

#### **Default display page**

- This feature enables you to select any page as the default display page.
- The default display page is displayed two minutes after the manual key operation is stopped.
- You can lock and unlock the default display page.
- You can scroll through the other display pages, when the default display page is active.
- Editing in the Setup page is possible only when the default display page is unlocked.

#### To set or lock default display page.

- 1. Go to the desired page you want to set as default display page.
- 2. Press and v together until the display shows LOCKED. The default display page is set or locked.

#### To unlock default display page

Once the default display page is active, press  $\triangle$  and  $\lor$  together until the display shows **UNLOCK**. The default display page is unlocked.
# Menu tree

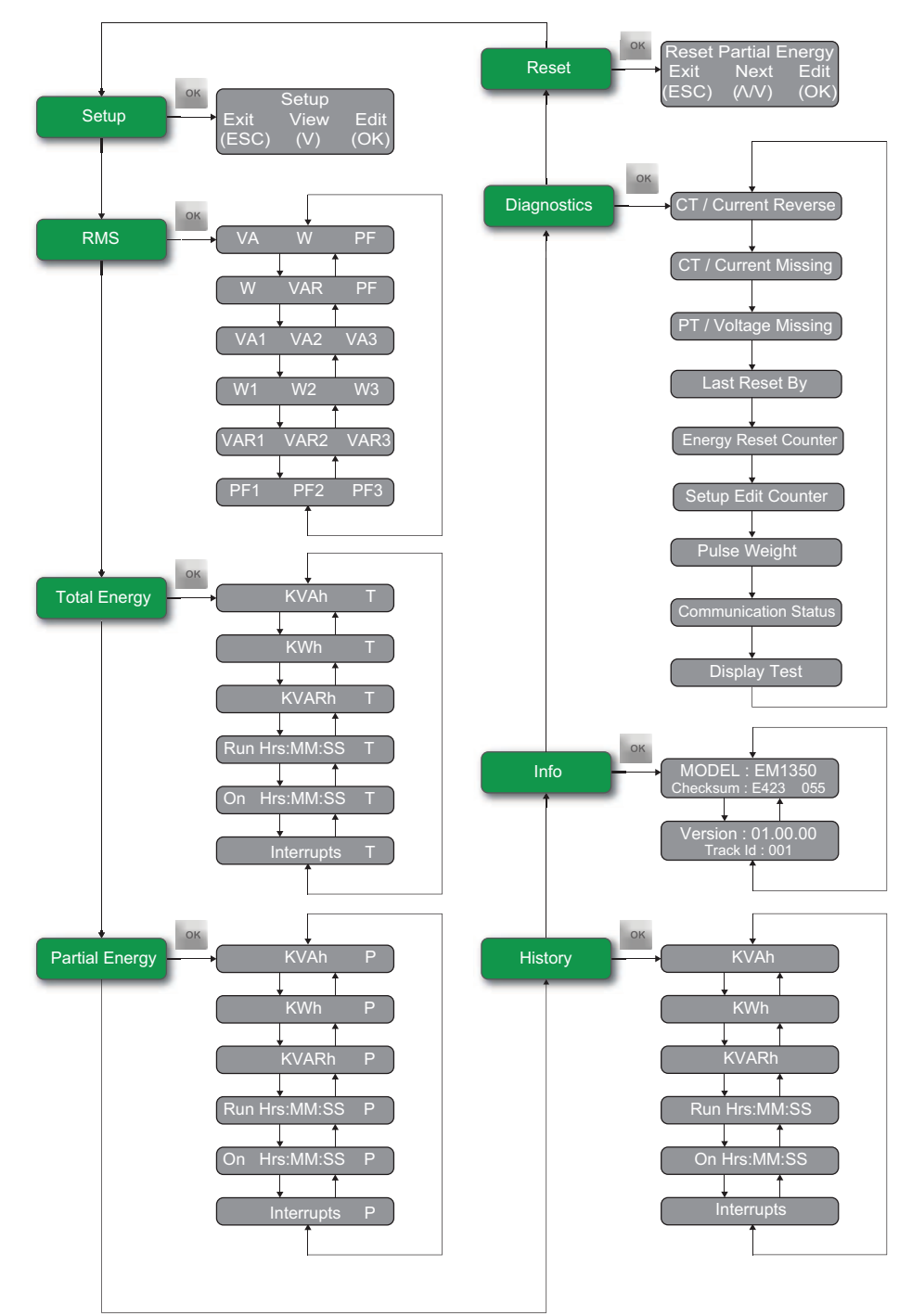

This summarizes the meter screens.

# Front panel meter setup

Meter configuration can be performed directly through the front menu selection buttons. This section contains instructions on setting up the meter using the front panel.

- The energy meter must be configured to match the application settings, before use. Otherwise, the readings are incorrect.
- All the setup values can be re-programmed at any time, using SETUP. However, the settings: SYS (Star/Delta), PT Primary, PT Secondary, CT Primary, CT Secondary determine the scaling of measured readings.
- The scaling can be used to reduce the errors in readings due to Instrument Transformer errors. However, incorrect settings introduce errors in readings of other running systems.

# **A** CAUTION

#### HAZARD OF UNINTENDED OPERATION

Only qualified personnel are authorized to set up the energy meter.

Failure to follow these instructions can result in injury.

You can enter the Setup in the following modes:

- View only mode: To view the set parameters.
- Edit mode: To view or edit the set parameters.

The following diagram explains how to enter the Setup in View Only and Edit Mode.

### Setup menu in view (read-only) mode

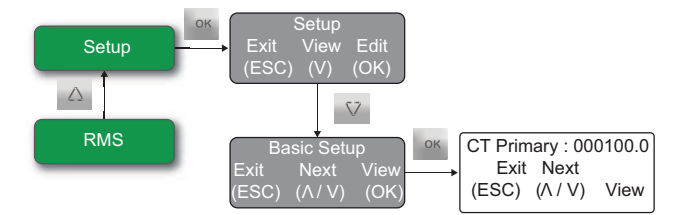

- 1. From **RMS**, press  $\triangle$ , to go to the **Setup** page.
- 2. Press or to enter the **Setup** page with **Exit**, **View** and **Edit** options.
- 3. Press v to view the **Basic Setup** page.

Or

- 4. Press of to view the **Basic Setup** parameters page.
  - Press view the **Communication Setup** and **HMI Setup** page.

Use  $\triangle$  and  $\bigtriangledown$  to scroll and view the setup parameters and their current settings.

### Setup menu in edit mode

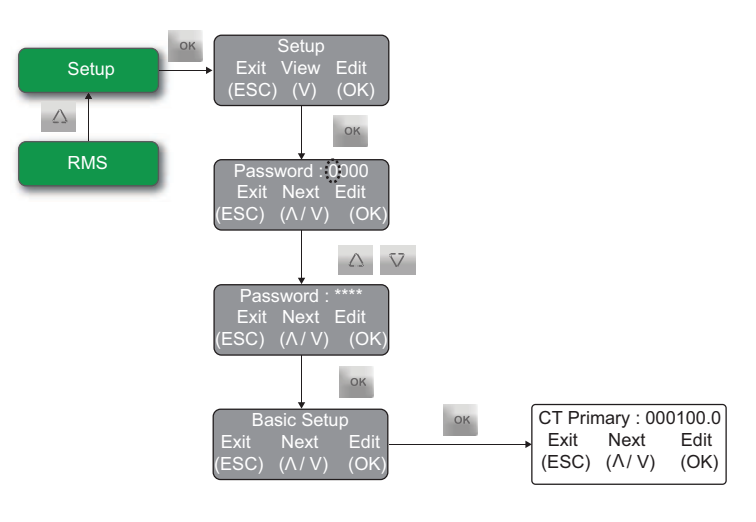

Note: 🔅 - Blinking

- 1. From **RMS**, press  $\triangle$  , to go to the **Setup** page.
- 2. Press of to enter the Setup page with Exit, View and Edit options.
- 3. Press or to enter the password.

**NOTE:** To enter the setup menu in edit mode, you have to enter the password. For meter password, please contact your local Schneider Electric representative.

4. Press . The display shows the **Basic Setup** page. This indicates that you have successfully entered the setup menu in edit mode.

**NOTE:** The display returns to the Setup page, if you enter an incorrect password. Repeat the procedure and make sure that you enter the correct password.

#### **Setup parameters**

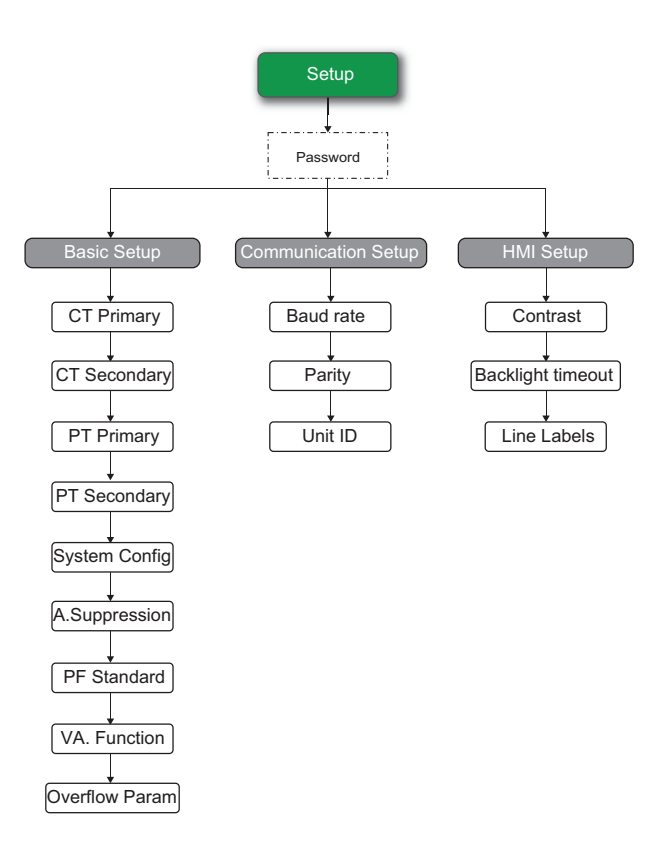

#### Configuring Basic Setup parameters in setup menu

The following procedure explains how to edit the value of CT Primary from 000100.0 to 000500.0 in the energy meter.

To edit other parameters like PT Primary, PT Secondary, A.Suppression and so on, follow the same procedure example as shown below.

#### NOTE:

After entering into the setup, if there is no key press for more than 2 minutes, the energy meter automatically exits from the setup.

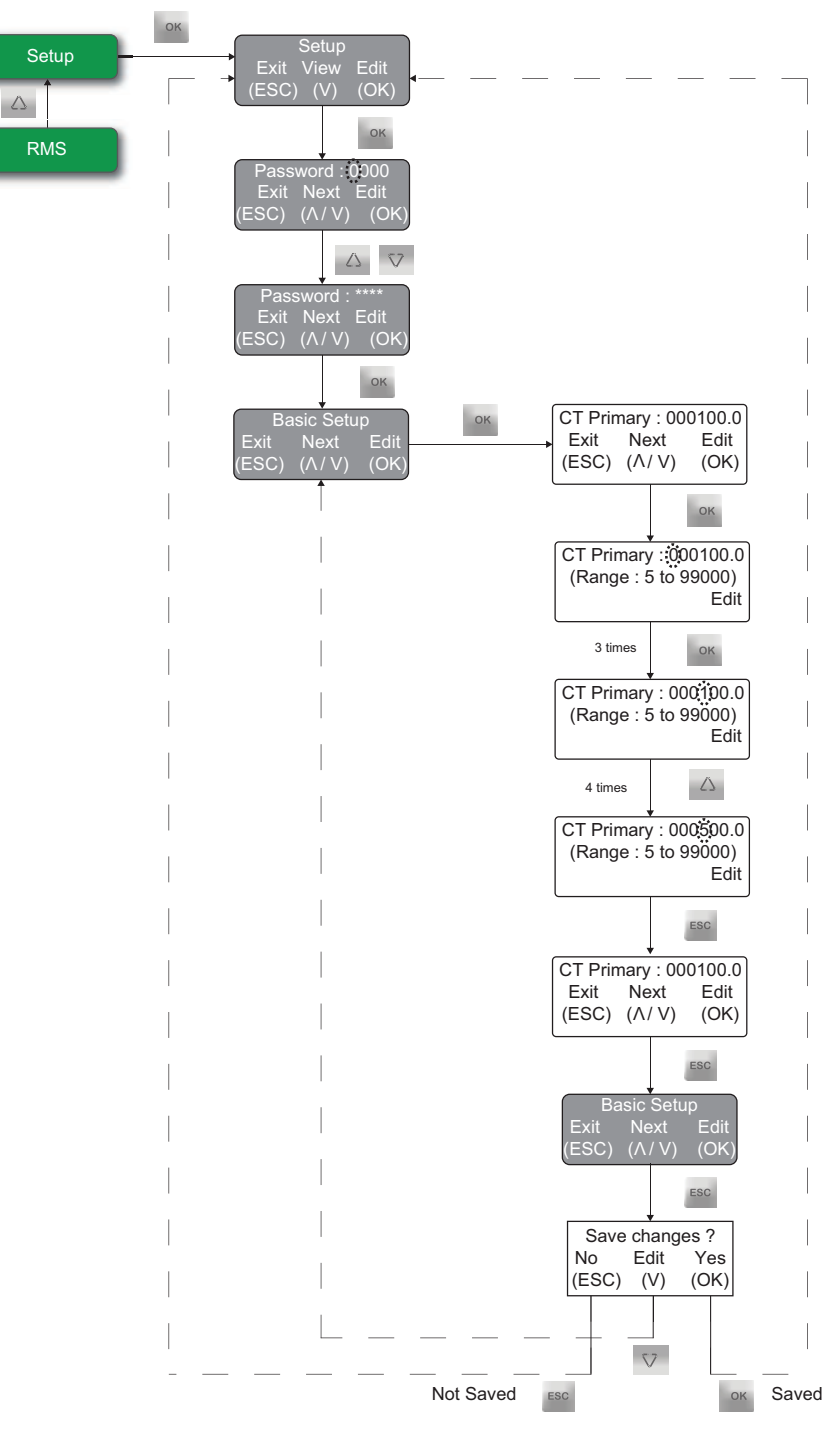

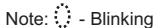

- 1. After entering the **Basic Setup** page in the edit mode, (Refer to "Setup menu in edit mode" on page 38 for more information) press
- 2. Press or three times.
- 3. Press  $\triangle$  four times.
- 4. Press Esc three times.
- 5. The display shows Save Changes? page with No, Edit, and Yes options.

- Press **No**, to exit without saving the new value.
- Press Edit, to re-edit the value.
- Press **Yes**, to save the new value.

**NOTE:** You can edit one parameter or required number of parameters at a time and press wo times to save the new values.

6. Press or to save the new value.

#### Basic Setup parameters

| Parameter      | Values          | Description                                           |  |
|----------------|-----------------|-------------------------------------------------------|--|
| CT Primary     | 5 to 99000A     | Enter the required current primary winding value.     |  |
| CT Secondary   | 5 A             | Enter the required current secondary winding value.   |  |
| PT Primary     | 100 to 999000 V | Enter the required potential primary winding value.   |  |
| PT Secondary   | 50 to 600 V     | Enter the required potential secondary winding value. |  |
| Suctom Config  | Star            | Select the system configuration to which the          |  |
| System Comig   | Delta           | meter is wired.                                       |  |
| A.Suppression  | 5 to 15 mA      | Enter the required current noise suppression value.   |  |
|                | IEC             |                                                       |  |
| PF Standard    | IEEE            | Select the required power factor standard.            |  |
|                | TRIG            |                                                       |  |
|                | 3d              | Select the required VA function                       |  |
| VAFUNCION      | Arth            |                                                       |  |
|                | Wh              |                                                       |  |
| Overflow Param | VAh             | Select the required energy over flow                  |  |
|                | VARh            |                                                       |  |

#### **Configuring Communication Setup parameters in setup menu**

After you have wired the RS-485 port and powered up the meter, you must configure the serial communications port in order to communicate with the meter. Each device on the same RS-485 communications bus must have a unique address and all connected devices must be set to the same protocol, baud rate, and parity (data format).

The following procedure explains how to edit the value of Unit ID in the energy meter.

To edit other parameters like Baud rate and Parity, follow the same procedure example as shown below.

#### NOTE:

After entering into the setup, if there is no key press for more than 2 minutes, the energy meter automatically exits from the setup.

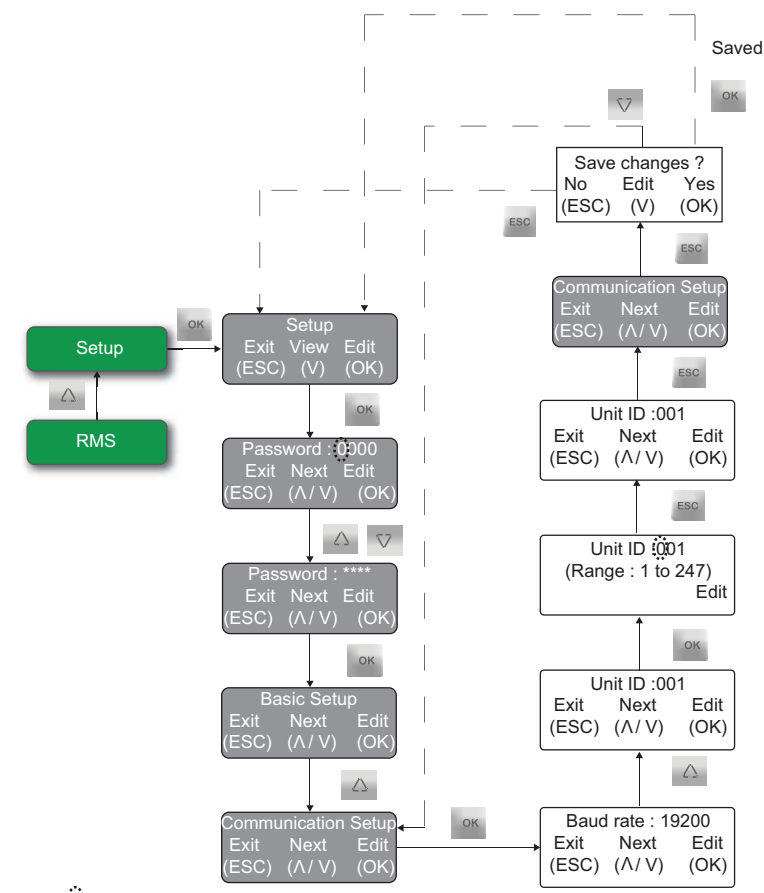

Note: 💭 - Blinking

- 1. From **RMS**, press  $\triangle$ , to go to the **Setup** page.
- 2. Press is to enter the Setup page with Exit, View and Edit options.
- 3. Press or to enter the password.

**NOTE:** To enter the setup menu in edit mode, you have to enter the password. For meter password, please contact your local Schneider Electric representative.

- 4. Press . The display shows the **Basic Setup** page. This indicates that you have successfully entered the setup menu in edit mode.
- 5. Press 🗸 . The display shows **Communication Setup**.
- 6. Press or . The display shows **Baud rate**.
- 7. Press . The display shows Unit ID.
   To edit the values, press and set the values as required.
- 8. Press two times. The display shows **Save Changes?** page with **No, Edit,** and **Yes** options.
  - Press No, to exit without saving the new value.
  - Press Edit, to edit the value.
  - Press Yes, to save the new value.
- **NOTE:** You can edit one parameter or desired number of parameters at a time and press two times to save the new values.

| Parameter | Values   | Description                             |
|-----------|----------|-----------------------------------------|
|           | 19200    |                                         |
| Baud rate | 9600     | Select the speed for data transmission. |
|           | 4800     |                                         |
|           | Evn1     |                                         |
| Parity    | no2      | Select the parity bit.                  |
|           | Odd1     |                                         |
| Unit ID   | 1 to 247 | Enter the required device ID number.    |

#### **Communication Setup parameters**

## Configuring HMI Setup parameters in setup menu

The HMI (human-machine interface) setup screens allow you to control the general appearance and behavior of the display screens.

The following procedure explains how to edit the value of backlight timeout in the energy meter.

To edit other parameters like Line Labels and Contrast, follow the same procedure example as shown below.

#### NOTE:

After entering into the setup, if there is no key press for more than 2 minutes, the energy meter automatically exits from the setup.

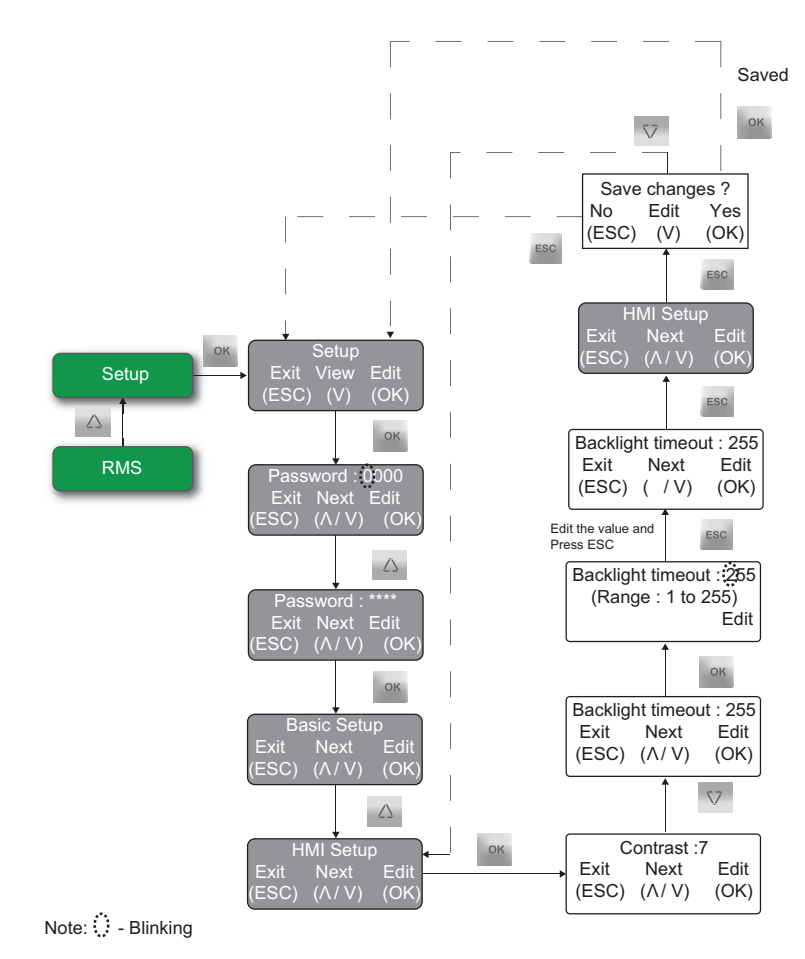

- 1. From **RMS**, press  $\triangle$  , to go to the **Setup** page.
- 2. Press of to enter the **Setup** page with **Exit**, **View and Edit** options.
- 3. Press or to enter the password.

**NOTE:** To enter the setup menu in edit mode, you have to enter the password. For meter password, please contact your local Schneider Electric representative.

- 4. Press . The display shows the **Basic Setup** page. This indicates that you have successfully entered the setup menu in edit mode.
- 5. Press 🛆 . The display shows **HMI Setup**.
- 6. Press or . The display shows **Contrast**.
- 7. Press in the display shows Backlight timeout.
   To edit the values, press in the values as required.
- 8. Press **wo** two times. The display shows **Save Changes?** page with **No, Edit,** and **Yes** options.
  - Press No, to exit without saving the new value.
  - Press Edit, to edit the value.
  - Press Yes, to save the new value.

**NOTE:** You can edit one parameter or desired number of parameters at a time and press two times to save the new values.

#### HMI Setup parameters

| Parameter         | Values            | Description                                   |
|-------------------|-------------------|-----------------------------------------------|
| Contract          | 1 to 0            | Increase or decrease the value to increase or |
| Contrast          | 110 9             | decrease the display contrast.                |
| Backlight timeout | 1 to 255          | Set backlight turn off time (in seconds).     |
| Line Labels       | a to z and 0 to 9 | Enter the required phase line value.          |

# Chapter 4 Viewing meter data

You can view meter data from the meter's front panel display.

# Viewing meter data from the front panel

The meter displays the default display page when you switch on the meter. You can set the default display page as per your requirement. See "Default display page" on page 36 for more information on default display page.

#### **Related topics**

See "Front panel display and meter setup" on page 31 for information on front panel.

# Meter data display screens

The main menus available in the meter are listed below.

- Setup
- RMS
- Total Energy
- Partial Energy
- History
- Info
- Diagnostics
- Reset

## Setup

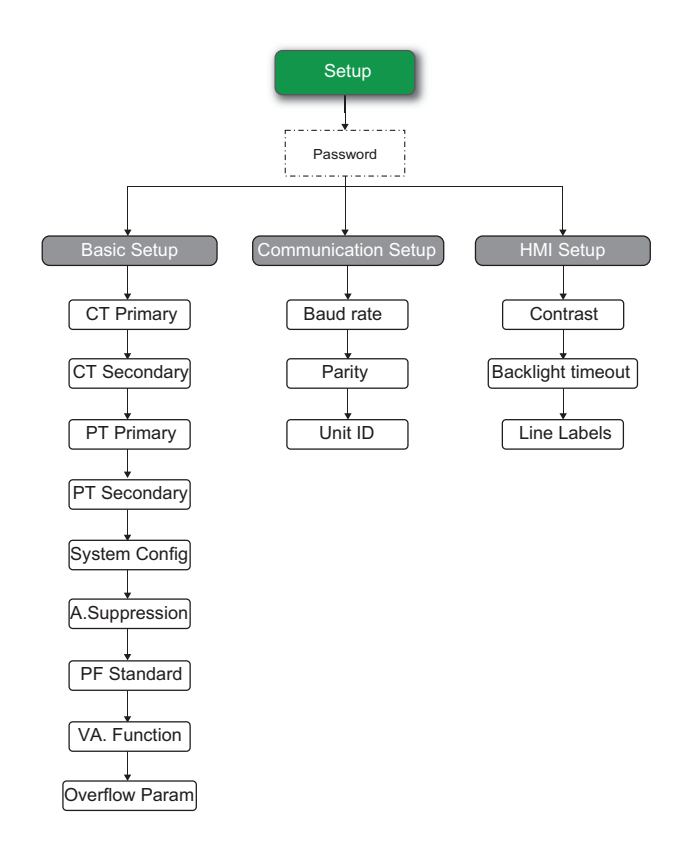

## RMS

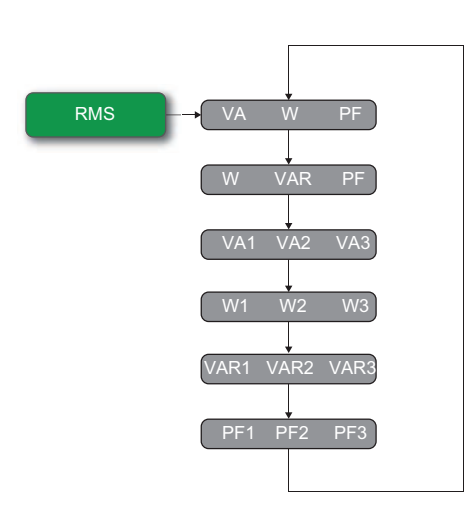

| Main menu | Parameter      | Description                                 |  |
|-----------|----------------|---------------------------------------------|--|
|           | VA W PF        |                                             |  |
|           | W VAR PF       |                                             |  |
| DMS       | VA1 VA2 VA3    | Scroops to view the PMS parameter values    |  |
|           | W1 W2 W3       | Screens to view the Rivis parameter values. |  |
|           | VAR1 VAR2 VAR3 |                                             |  |
|           | PF1 PF2 PF3    |                                             |  |

# **Total Energy**

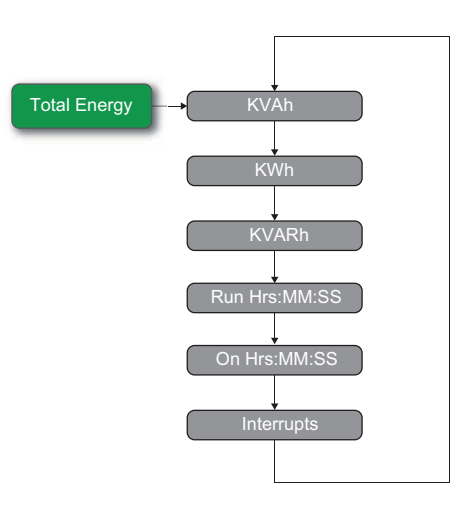

| Main menu     | Parameter     | Description                                |
|---------------|---------------|--------------------------------------------|
|               | KVAh          |                                            |
|               | KWh           |                                            |
| Total Energy  | KVARh         | Screens to view the total energy parameter |
| Iotal Ellergy | Run Hrs:MM:SS | values.                                    |
|               | On Hrs:MM:SS  |                                            |
|               | Interrupts    |                                            |

## **Partial Energy**

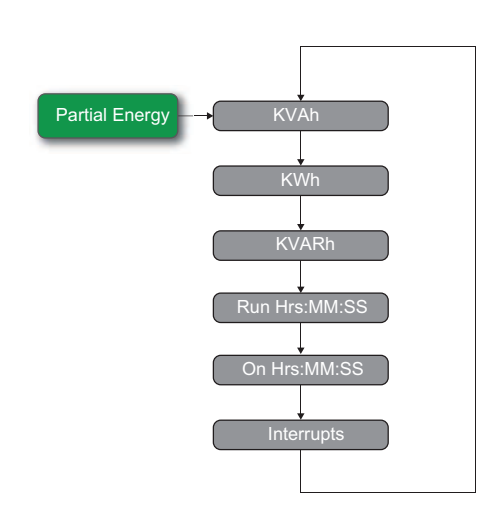

| Main menu      | Parameter     | Description                                  |
|----------------|---------------|----------------------------------------------|
|                | KVAh          |                                              |
| Partial Energy | KWh           |                                              |
|                | KVARh         | Screens to view the partial energy parameter |
|                | Run Hrs:MM:SS | values.                                      |
|                | On Hrs:MM:SS  |                                              |
|                | Interrupts    |                                              |

## History

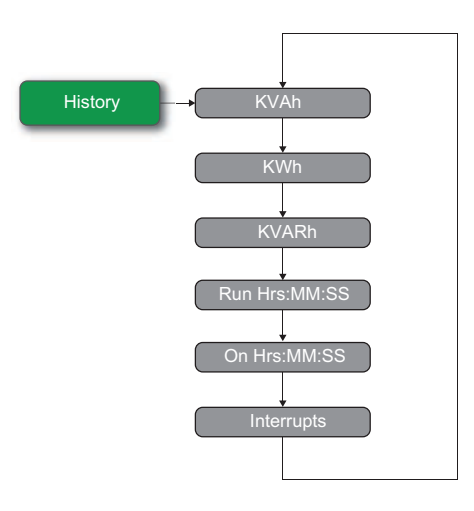

| Main menu | Parameter     | Description                                   |
|-----------|---------------|-----------------------------------------------|
|           | KVAh          |                                               |
| History   | KWh           |                                               |
|           | KVARh         | Caraona to view the History of the parameters |
|           | Run Hrs:MM:SS |                                               |
|           | On Hrs:MM:SS  |                                               |
|           | Interrupts    |                                               |

## Info

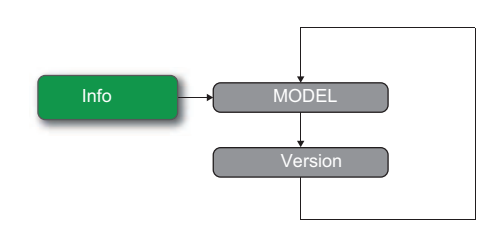

| Main menu | Parameter | Description                                 |
|-----------|-----------|---------------------------------------------|
| Info      | MODEL     | Screens to view the model and version of th |
| IIIIO     | VERSION   | meter.                                      |

## **Diagnostics**

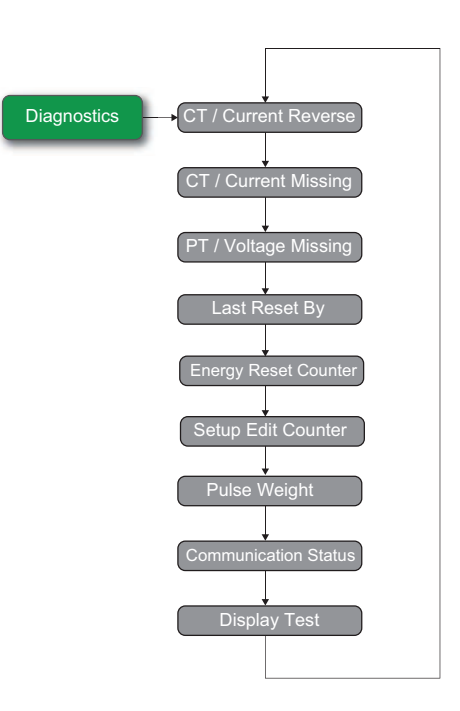

| Main menu   | Parameter            | Description                                       |
|-------------|----------------------|---------------------------------------------------|
|             | CT / Current Reverse |                                                   |
|             | CT / Current Missing | Scroops to view the line surrent reverse line     |
| Diagnostics | PT / Voltage Missing | current missing, line voltage missing, last reset |
|             | Last Reset By        | by status, energy reset counter, setup edit       |
|             | Pulse Weight         | counter, pulse weight, communication status,      |
|             | Communication Status | and display test.                                 |
|             | Display Test         |                                                   |

## Viewing Pulse Weight (Meter constant)

Navigate to **Diagnostics > Pulse Weight** to view the Pulse weight.

## Reset

Reset → Reset Partial Energy

| Main menu | Parameter            | Description                     |
|-----------|----------------------|---------------------------------|
| Reset     | Reset Partial Energy | Screen to reset partial energy. |

# Chapter 5 Meter logging

This section describes the meter's History feature. Since the cleared Partial Energy (P) values (manually / P overflow) are stored in history, they are not lost even after they are cleared and can be viewed in the History page.

#### NOTE:

For energy studies, clear the Partial Energy (P) at the end of each observation. This transfers all the stored energy values to the History page, where they are stored, while the Partial Energy (P) begins accumulating data for the next observation. When the Partial Energy (P) is cleared next time, the History values are overwritten.

# Chapter 6 Meter resets

This section explains how to clear the Partial Energy values in the energy meter. Refer to "Total Energy (T) and Partial Energy (P)" on page 58 for more information.

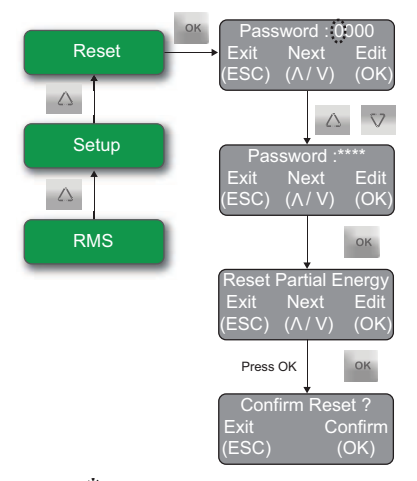

Note: 🔅 - Blinking

- 1. Press two times from the **RMS** page. The display shows the **Reset** page. You are required to enter the **Password** to clear the **Partial Energy** values.
- 2. Press or to enter the password.

**NOTE:** To enter the setup menu in edit mode, you have to enter the password. For meter password, please contact your local Schneider Electric representative.

- 3. Press . The display shows **Reset Partial Energy** page with **Exit**, **Next**, and **Edit** options.
- 4. Press in the display shows **Confirm Reset?** page with **Exit** and **Confirm** options.
  - Press Exit (ESC), to retain the Partial Energy values.
  - Press **Confirm (OK)**, to reset the Partial Energy values.
- 5. Press to reset the **Partial Energy** values. The display shows **Reset Done** and returns to the **Reset Partial Energy** page.

#### NOTE:

After entering into the Reset page, if there is no key press for more than 2 minutes, the energy meter automatically exits from the Reset page.

# Total Energy (T) and Partial Energy (P)

The energy meter is equipped with Total Energy (T) and Partial Energy (P) functions.

Total Energy (T) accumulates the energy values continuously until it reaches the overflow limit See the table "Partial energy (P) overflow" on page 58; when it reaches the overflow limit, the Total Energy (T) get reset to 0.

The following Energy Management parameters are provided:

- VAh Apparent Energy
- Wh Active Energy
- VARh Reactive Energy
- Run Indicates the period the load has been ON and has run. This counter accumulates as long as the load is ON.
- On The period for which the input voltage is ON.
- Interrupts The number of supply outages, or number of input voltage interruptions.

All the above values are direct readings and have a high resolution (10+3 digits).

### Partial Energy (P) overflow

- Partial Energy accumulates values same as Total Energy (T). However, the user can clear the Partial Energy (P) values at anytime.
- The energy values stored in the Partial Energy (P) values can be cleared using the front panel keys. The cleared Partial Energy (P) values are transferred to the history page.
- The energy value readings overflow is based on PT Primary x CT Primary of the primary settings in the setup.
- The energy parameter for overflow is user selectable (Wh or VAh or VARh) through setup. By default, it is Wh. See "Setup parameters" on page 40 for more information.

#### Partial energy (P) overflow

| PT primary x CT primary x<br>1.732 | Overflow value (Wh/VAh/<br>VARh) | Min time to overflowat full scale (in months) |
|------------------------------------|----------------------------------|-----------------------------------------------|
| < 100000 K                         | 9999999999.000 K                 | ~ 11.56                                       |
| < 100000 M                         | 999999999.000 M                  | ~ 11.56                                       |

# **Chapter 7** Measurements and calculations

This section describes how the energy meter processes measured and calculated data.

# Consumption and poor power factor

Consumption: Wh = W x T, where W = instantaneous power, T = time in hours.

The total electric energy usage over a time period is the consumption of Wh. Typically, the unit in which consumption is specified is the kilowatt-hour (kWh) (one thousand watts consumed over one hour). Utilities use the Wh equation to determine the overall consumption in a billing period.

Poor power factor: Results in reactive power consumption. Transferring reactive power over a distribution network causes energy loss. To force consumers to correct their power factor, utilities monitor reactive power consumption and penalize the user for poor power factor.

# kVA measurement

The energy meters have two different kVA measurements, 3D and Arithmetic. The required kVA measurement method can be selected through setup. See "Setup parameters" on page 40 for more information.

- 3D measurement (factory default): An advanced method which provides the most accurate and predictable measurement under unbalanced as well as distorted waveform conditions.
- Arithmetic measurement: It is used when the energy meter needs to match the readings of older or simpler meters.

#### kVA measurement selection

| kVA<br>function       | Formula                                                                                         | Other<br>names             |
|-----------------------|-------------------------------------------------------------------------------------------------|----------------------------|
| 3D Factory<br>setting | $kVA_{3D} = \sqrt{\sum W^2 - \sum VAR^2 + \sum D^2}$<br>Where D = Distortion power per IEEE 100 | U, Apparent,<br>Vector kVA |
| Arth                  | $kVA_{Avth} = kVA_1 + kVA_2 + kVA_3$                                                            | Arithmetic,<br>Scalar kVA  |

# Chapter 8 Maintenance and upgrades

This chapter provides energy meter maintenance information.

The energy meter does not contain any user-serviceable parts. If the energy meter requires service, contact your local sales representative. Do not open the energy meter. Opening the energy meter voids the warranty.

# **A** DANGER

#### HAZARD OF ELECTRIC SHOCK, EXPLOSION, OR ARC FLASH

- Do not attempt to service the meter. CT and PT inputs may contain hazardous currents and voltages.
- Do not perform a Dielectric (Hi-Pot) or Megger test on the energy meter, test voltages may damage the energy meter.
- Before performing Hi-Pot or Megger testing on any equipment in which the energy meter is installed, disconnect all the input and output wires connected to the energy meter.

Failure to follow these instructions will result in death or serious injury.

# Troubleshooting

The information in table "Troubleshooting" on page 65 describes potential problems and their possible causes. It also includes possible checks to perform or provides solutions to the problem. After referring to this table, if you cannot resolve the problem, contact your local Schneider Electric sales representative for assistance.

# **A** DANGER

#### HAZARD OF ELECTRIC SHOCK, EXPLOSION, OR ARC FLASH

- Apply appropriate personal protective equipment (PPE) and follow safe electrical practices. For example, in the United States, see NFPA 70E.
- This equipment must be installed and serviced only by qualified personnel.
- Turn off all power supplying this equipment before working on or inside.
- Always use a properly rated voltage sensing device to confirm that all power is off.
- Carefully inspect the work area for tools and objects that may have been left inside the equipment.
- Use caution while removing or installing panels so that they do not extend into the energized bus; avoid handling the panels, which could cause personal injury.

Failure to follow these instructions will result in death or serious injury.

#### Troubleshooting

| Potential problem                                                   | Possible cause                                    | Possible solution                                                                                                    |
|---------------------------------------------------------------------|---------------------------------------------------|----------------------------------------------------------------------------------------------------|
|                                                                     | Incorrect setup values                            | Check that the correct values have<br>been entered for energy meter setup<br>parameters (CT and PT ratings,<br>system type, and so on). See "Front<br>panel display and meter setup" on<br>page 31 for setup instructions.     |
|                                                                     | Usage of protection class<br>(10P10 etc.) CTs/PTs | Use instrument class 1 or better CTs/<br>PTs, which have better accuracy than<br>the protection class CTs/PTs.                                                                                                    |
| The data being displayed is<br>inaccurate or not what you<br>expect | Improper wiring                                   | Check whether all the PTs and CTs<br>are connected properly (proper<br>polarity is observed) and that they are<br>energized. Check the shorting<br>terminals. See "Connection<br>diagrams" on page 23 for more<br>information. |
|                                                                     | CT may be reversed                                | Check and correct the CT connections.                                                                                                    |
| Active Power (W) reading is negative                                | Power may be in export mode                       | Check the mode. If the mode is in<br>import, then + and - need to be<br>interchanged in one or two or in all<br>the three phases. Under this<br>condition, the energy updates in<br>INTG Rev.                                  |
|                                                                     |                                                   | Check the mode. If it is in export, then the energy updates in INTG Rev.                                                                                                    |
| The display went blank                                              | Over voltage/temperature                          | Interrupt the power supply or reduce<br>the voltage or temperature within the<br>allowable limits.                                                                                                    |
| suddenly                                                            | Fuse connection                                   | Check whether a fuse with rating of 0.25 A is connected on each voltage input. If not connect the 0.25 A rated fuse to the voltage input.                                                                                      |
| The energy meter stopped communication abruptly                     | Communications lines are<br>improperly connected. | Verify the energy meter<br>communications connections. See<br>"Communications" on page 26 for<br>more information.                                                                                                    |
|                                                                     | Over voltage/temperature                          | Interrupt the power supply or reduce<br>the voltage or temperature within the<br>allowable limits.                                                                                                    |
| Wrong Load bar indication                                           | Incorrect F.S% selection                          | Select the full scale load percentage setting as per your circuit.                                                                                                    |

| Potential problem                  | Possible cause                              | Possible solution                                                                                                    |
|------------------------------------|---------------------------------------------|----------------------------------------------------------------------------------------------------|
| The energy meter is over heated    | Lack of sufficient air for<br>cooling       | Provide sufficient space all around<br>the energy meter. Separate the<br>energy meter from other equipment<br>for cooling air. |
| The Energy meter gets switched off | The voltage has over flown beyond 300 V RMS | Interrupt the auxiliary power i.e. Turn Off and On the meter.                                                                  |

## Pulse weight settings for verifying accuracy

Before you verify the meter accuracy through the optical pulse output, ensure that you select the correct pulse weight (meter constant) for the external reference meter. The following table shows the meter constant on the display and the corresponding meter constant that should be set on the reference meter for different internal CT and PT ratio.

| Internal CT R | atio Setting | Internal PT ra | tio Setting  | Pulse weight                       | Pulse weight                                   |
|---------------|--------------|----------------|--------------|------------------------------------|------------------------------------------------|
| CT Primary    | CT Secondary | PT Primary     | PT Secondary | (meter<br>constant) on<br>display. | settings for<br>external<br>reference<br>motor |
|               |              |                |              | Wh/Pulse                           | Meter.                                         |
|               |              |                |              |                                    | wii/Puise                                      |
| 5             | 5            | 415            | 415          | 0.25                               | 0.25                                           |
| 100           | 5            | 415            | 415          | 5                                  | 0.25                                           |
| 5             | 5            | 110            | 110          | 0.1                                | 0.1                                            |
| 100           | 5            | 110            | 110          | 2                                  | 0.1                                            |

#### Firmware version and model

You can view the meter's firmware version from the display panel.

Using the display panel:

- 1. Navigate to Info, and press or The MODEL information is displayed.
- 2. Press 👽 to view the Version and TrackId.

### **Technical assistance**

Visit www.schneider-electric.com for support and assistance on technical problems with the meter.

Make sure you include your meter's model and firmware version in your email or have it readily available if calling Technical Support.

#### **Diagnostics screen**

For meters equipped with a display screen, you can use the **Diagnostics** screens to obtain information that may help you troubleshoot meter problems.

### **Disposal and recycle**

Dispose of or recycle the device in accordance with the applicable laws and regulations in your country.

### **Meter removal**

- 1. Turn off all power supplying the meter and the equipment in which it is installed.
- 2. Disconnect all wiring from the meter.
- 3. Remove the retainer clips of the meter.
- 4. Carefully remove the meter from the panel.

**NOTE:** For recommended tools, refer to "Electrical installation" on page 19.

# **Chapter 9 Power factor**

The energy meter offers three different sign conventions for power factor (PF):

- 1. IEC standard sign convention (default)
- 2. Trigonometry (TRIG) sign convention
- 3. IEEE standard sign convention

You can select the required PF Standard through Setup menu.

#### IEC standard sign convention

The following figure explains the IEC sign convention for PF.

| Quadrant 2        | Quadrant 1        |
|-------------------|-------------------|
| Power factor PF - | Power factor PF + |
|                   |                   |
| Quadrant 3        | Quadrant 4        |

## Trigonometry (TRIG) sign convention

The following figure explains the TRIG sign convention for PF.

| Quadrant 2                   | Quadrant 1                      |
|------------------------------|---------------------------------|
| Power factor PF -            | Power factor PF +               |
|                              |                                 |
| Quadrant 3                   | Quadrant 4                      |
| Quadrant 3 Power factor PF + | Quadrant 4<br>Power factor PF - |

## IEEE standard sign convention

IllThe following figure explains the IEEE sign convention for PF.

| Quadrant 2        | Quadrant 1        |
|-------------------|-------------------|
| Power factor PF + | Power factor PF - |
| Quadrant 3        | Quadrant 4        |
| Power factor PF - | Power factor PF + |
|                   |                   |

Α

# Glossary

#### Terms

Baud rate: Specifies how fast data is transmitted across a serial network port.

**Communications link**: A chain of devices connected by a communications cable to a communications port.

Current Transformer (CT): Current transformers for current inputs.

Firmware: Operating system within the energy meter.

Float: A 32-bit floating point value returned by a register.

Forward: Importing the power into the plant/grid.

Frequency: Number of cycles in one second.

Line-to-line voltages: Measurement of the RMS line-to-line voltages of the circuit.

Line-to-neutral voltages: Measurement of the RMS line-to-neutral voltages of the circuit.

LOCK: Default display page lock.

Long: A 32-bit value returned by a register.

Nominal: Typical or average

**Parity**: Refers to binary numbers sent over the communications link. An extra bit is added so that the number of ones in the binary number is either even or odd, depending on your configuration. It is used to detect errors in the transmission of data.

PT: Potential Transformers are used to control the large values of voltage.

**Power factor**: True power factor is the ratio of real power to apparent power using the complete harmonic content of real and apparent power.

Reverse: Exporting the power from the plant/grid.

**RMS**: Root mean square. The energy meters are true RMS sensing devices.

**Run mode**: This is the normal operating mode of the energy meter, where the readings are taken.

**ULOCK**: Default display page unlock.

## Abbreviations

| %A FS   | % Amperes full scale      |
|---------|---------------------------|
| A, Amps | Amperes                   |
| A.PRI   | Current primary winding   |
| A.SEC   | Current secondary winding |
| Avg     | Average                   |
| CLR     | Clear                     |
| СТ      | Current transformer       |

| Dia, DIAG | Diagnostic                     |
|-----------|--------------------------------|
| ft        | Feet/foot                      |
| FW        | Firmware                       |
| FWD       | Forward                        |
| Hz        | Hertz                          |
| ID        | Identity                       |
| in.       | Inch                           |
| IP        | Ingress protection             |
| kVAh      | Kilo volt-ampere hour          |
| kVARh     | Kilo volt-ampere reactive hour |
| kWh       | Kilo watt hour                 |
| LSB       | Least significant bit          |
| Min       | Minimum                        |
| ms        | Milliseconds                   |
| MSB       | Most significant bit           |
| 0.F       | Overflow                       |
| Р         | Partial Energy                 |
| PF        | Power factor                   |
| PT        | Potential transformer          |
| SYS       | System configuration           |
| Т         | Total Energy                   |
| ULOC      | Unlock                         |
| V         | Voltage                        |
| VA        | Apparent power                 |
| VAh       | Apparent energy                |
| VAR       | Reactive power                 |
| VARh      | Reactive energy                |
| V.PRI     | Voltage primary winding        |
| V.SEC     | Voltage secondary winding      |
| VT        | Voltage transformer            |
| W         | Watt (Active power)            |
| Wh        | Watt Hour (Active energy)      |
## Schneider Electric

35, rue Joseph Monier CS 30323 F - 92506 Rueil Malmaison Cedex www.schneider-electric.com

© 2014 Schneider Electric. All Rights Reserved.

EAV85384-00 05/2014

EasyLogic and Schneider Electric are either trademarks or registered trademarks of Schneider Electric in France, the USA and other countries. Other trademarks used are the property of their respective owners.